## Gerätemanager öffnen – so geht's

In diesem Praxistipp erklären wir Ihnen, wie Sie den Gerätemanager unter Windows 10 öffnen. Über das Start-Menü erreichen Sie den Manager im Handumdrehen.

## Gerätemanager über das Start-Menü öffnen

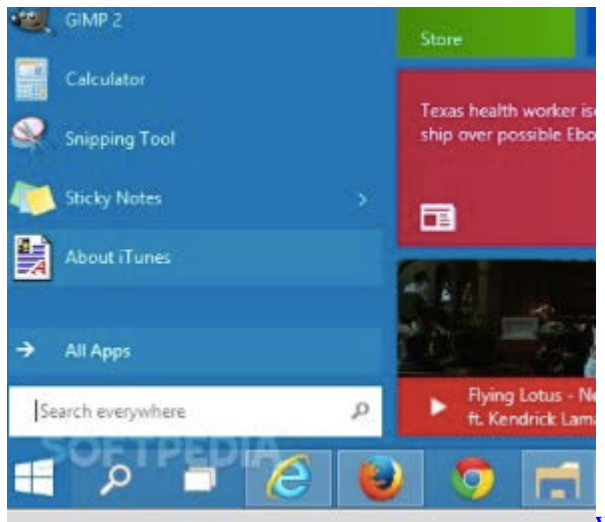

Windows 10: Gerätemanager Im Gerätemanager können Sie die Hardwarekomponenten Ihres Systems betrachten und verwalten. Um ihn unter <u>Windows 10</u> zu öffnen, folgen Sie diesen Schritten:

- Klicken Sie links unten auf das Windows-Symbol, um das Start-Menü zu öffnen.
- Tippen Sie an dieser Stelle "Geräte-Manager" ein und öffnen Sie das gefundene Programm.